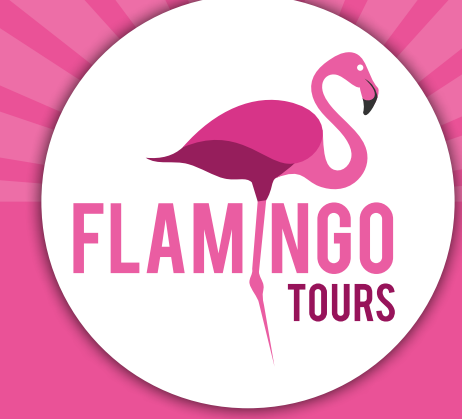

# Przewodnik po składaniu wniosku wizowego Tanzania

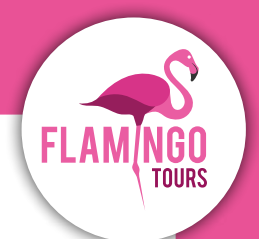

# Wprowadzenie

Polscy obywatele muszą posiadać wizę turystyczną podróżując do Tanzanii i na Zanzibar. Wizę do Tanzanii i na Zanzibar można uzyskać po przylocie na lotnisko lub online na stronie:

#### https://visa.immigration.go.tz

Aby ubiegać się o wizę online, należy założyć konto na: <u>https://visa.immigration.go.tz</u>, wypełnić formularz wniosku i od razu dokonać płatności kartą Visa lub MasterCard.

Jeśli nie jesteś obywatelem Polski, zalecamy skontaktowanie się z ambasadą Tanzanii, aby dowiedzieć się, jakie przepisy wizowe obowiązują w Twoim przypadku.

#### Aby złożyć wniosek o wizę:

- Twój paszport musi być ważny przez 6 miesięcy od daty powrotu.
- Wiza jest ważna przez 90 dni od daty zatwierdzenia i wydania. Dlatego zalecamy, aby nie składać wniosku zbyt wcześnie.
- Koszt wizy wynosi około 50 USD na osobę.
- Jeśli przybywasz do Tanzanii z kraju, w którym istnieje ryzyko zakażenia żółtą febrą (np. Kenia), musisz mieć szczepienie przeciwko żółtej febrze oraz odpowiednią dokumentację. Jeśli lekarz odradza szczepienie, musi to zostać udokumentowane.

#### Przed złożeniem wniosku o wizę przygotuj poniższe dokumenty, które należy dołączyć do wniosku online w formacie JPEG:

- Zdjęcie strony ze zdjęciem w paszporcie.
- Zdjęcie przedniej strony paszportu.
- Pamiętaj, że system akceptuje wyłącznie pliki JPEG.
- Zdjęcie portretowe musi spełniać następujące wymagania:
  - Zdjęcie nie może być starsze niż sześć miesięcy i nie może być identyczne jak zdjęcie w paszporcie.
  - Maksymalny rozmiar pliku: 300 KB.
  - Zdjęcie musi być kolorowe.
  - Cała twarz musi być widoczna na wprost, a tło powinno być białe lub jasne.
  - Jeśli nosisz okulary, szkła nie mogą być przyciemniane (ciemne szkła lub okulary przeciwsłoneczne są niedozwolone).
  - Nie można mieć na sobie munduru na zdjęciu.

#### Pamiętaj, aby wydrukować potwierdzenie wizy i zabrać je ze sobą w podróż.

# Wniosek o wizę Step 1. New Application

Wejdź na stronę internetową:

https://visa.immigration.go.tz

Kliknij zielony przycisk: "APPLY FOR A NEW VISA"

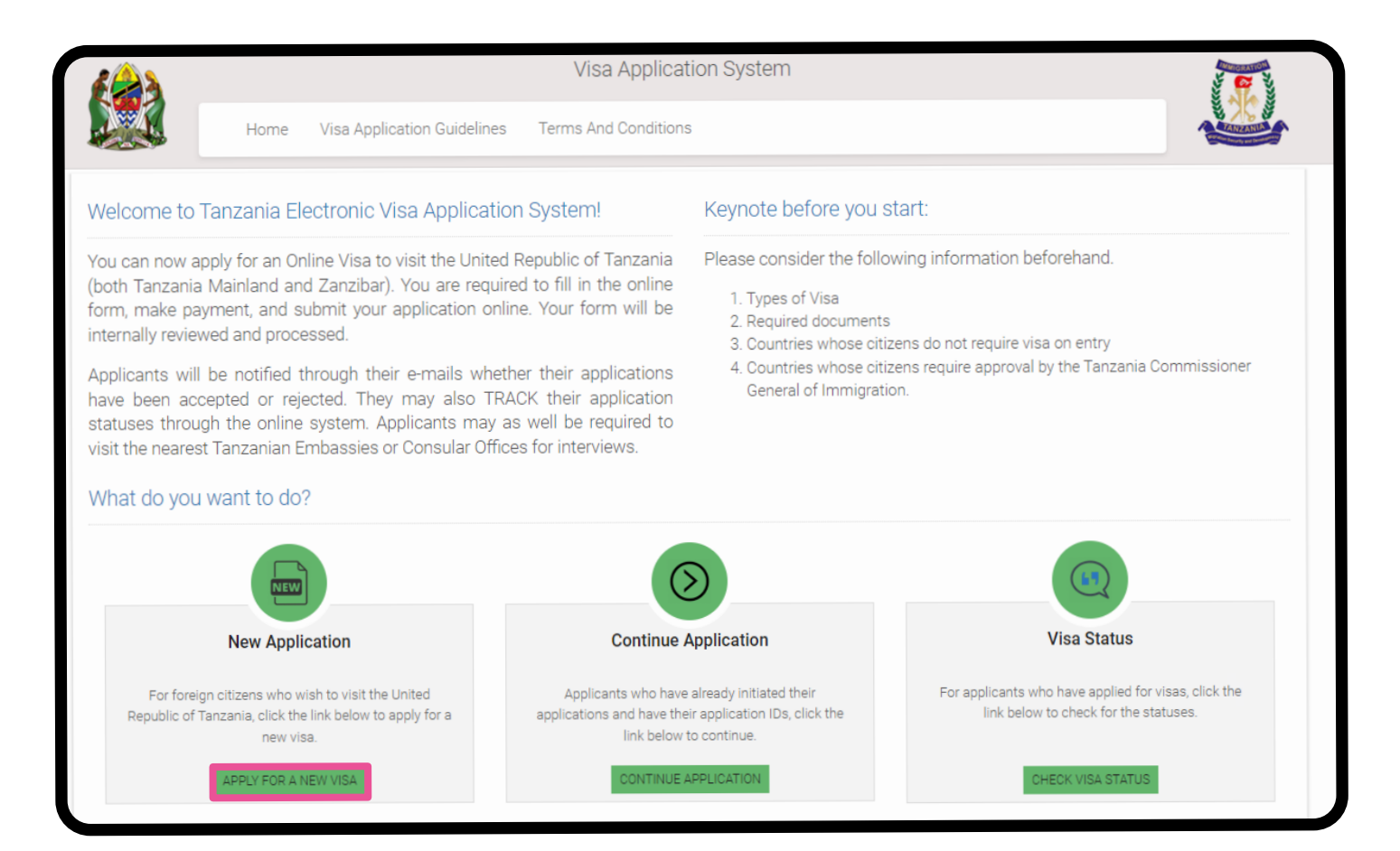

# **Step 2. Basic Information**

#### **Basic Information**

**Email:** Adres e-mail

**Passport Number:** Numer paszportu

Passport Issue Country: Kraj wydania paszportu

#### Security Question:

Wybierz pytanie z listy, na które będziesz mógł/mogła odpowiedzieć, jeśli zapomnisz swoje hasło.

 In what city/town/village you were born?
 W jakim mieście/miejscowości/wiosce się urodziłeś(aś)?

**2. What is the name of the hospital you were born?** Jak nazywa się szpital, w którym się urodziłeś(-aś)?

**3. What is the name of the street you grew up?** Jaka jest nazwa ulicy, na której dorastałeś(-aś)?

#### 4. What was your childhood nickname?

Jakie było Twoje przezwisko w dzieciństwie?

#### Security Answer:

Wpisz odpowiedź na wybrane pytanie.

Zaznacz pole "Nie jestem robotem".

Kliknij "Start New Application" w prawym dolnym rogu.

# **Step 3. Application ID**

Zanotuj swój identyfikator wniosku, który znajduje się po prawej stronie.

Następnie kliknij **"Proceed to next step"** w prawym dolnym rogu.

| Basic Information        |
|--------------------------|
| Email *                  |
| Email                    |
| Passport Number *        |
| Passport No.             |
| Passport Issue Country * |
| Passport Issue Country   |
| Security Question *      |
| Select Question          |
| Security Answer *        |
|                          |

| Terms And Conditions                        | 6                                       |
|---------------------------------------------|-----------------------------------------|
|                                             | Application ID                          |
| place. If there are<br>ete your application | Your Application ID is                  |
| from where you left                         | Date<br>20 <sup>th</sup> February, 2024 |
| your Application ID,<br>the previous page.  |                                         |

# **Step 4. Personal Information**

#### **Personal Information**

First name: Imię zgodne z paszportem

**Middle name:** Drugie imię/imiona zgodne z paszportem

**Surname:** Nazwisko/a zgodne z paszportem

#### Gender:

Płeć

- Male = Mężczyzna
- Female = Kobieta

#### **Marital Status:**

Stan cywilny

- Single = Singiel/Singielka
- Married = Żonaty/Zamężna
- Divorced = Rozwiedziony/Rozwiedziona
- Widowed = Wdowiec/Wdowa

#### **Date and Place of Birth**

**Birth Date:** Data urodzenia

**Country:** Kraj urodzenia

**City:** Miejsce urodzenia

#### Nationality

Nationality at Birth: Obywatelstwo od urodzenia

**Present Nationality:** Obecne obywatelstwo

#### **Residence Status:**

Status pobytu

- Citizen = Obywatel
- Resident = Rezydent
- Asylum seeker = Osoba ubiegająca się o azyl
- Refugee = Uchodźca
- Stateless = Bezpaństwowiec

Kliknij "Save and continue".

| First name *                                                                                                    |                                              |  |
|----------------------------------------------------------------------------------------------------|----------------------------------------------|--|
|                                                                                                    |                                              |  |
| First name                                                                                                    |                                              |  |
| Middle name                                                                                                    |                                              |  |
| Middle name                                                                                                    |                                              |  |
| Surname                                                                                                    |                                              |  |
| Surname                                                                                                    |                                              |  |
| Gender *                                                                                                    |                                              |  |
| O Male                                                                                                    |                                              |  |
| O Female                                                                                                    |                                              |  |
|                                                                                                    |                                              |  |
| Marital Status *                                                                                                    |                                              |  |
| Date and Place                                                                                                    | of Birth                                     |  |
| Date and Place Birth Date * Day  Mor                                                                                                    | of Birth                                     |  |
| Date and Place Birth Date * Day  Mor Country * - Select Country                                                                                                 | of Birth<br>hth Vear V                       |  |
| Date and Place Birth Date * Day V Mor Country * - Select Country City *                                                                                         | of Birth<br>hth v Year v                     |  |
| Date and Place Birth Date * Day V Mor Country * - Select Country City *                                                                                         | of Birth<br>hth v Year v                     |  |
| Date and Place Birth Date * Day V Mor Country * - Select Country City * City                                                                                    | of Birth<br>hth v Year v                     |  |
| Date and Place Birth Date * Day V Mor Country * Select Country City * City Nationality                                                                          | of Birth<br>hth v Year v                     |  |
| Date and Place Birth Date * Day  Mor Country * - Select Country City * City Nationality Nationality at Bir                                                      | of Birth<br>hth  Year / th *                 |  |
| Date and Place Birth Date * Day  Mor Country * - Select Country City * City Nationality Nationality at Bir - Select National                                    | of Birth th *                                |  |
| Date and Place Birth Date * Day V Mor Country * - Select Country City * City Nationality Nationality at Bir - Select National Present National                  | of Birth <pre>ht  Year  Year </pre>          |  |
| Date and Place Birth Date * Day  Mor Country * - Select Country City * City Nationality Nationality at Bir - Select National Present National - Select National | of Birth <pre> th * ality ity * ality </pre> |  |

FlamingoTours.pl | 732 082 089 | info@flamingotours.pl

## **Step 5. Contact Information**

#### **Contact Information**

**Telephone No:** Numer telefonu (nieobowiązkowe)

Mobile No: Numer telefonu komórkowego

**Email:** Adres e-mail

#### **Physical Address**

**Present Physical Address:** Obecny adres

Present City: Obecne miasto

Present Country: Obecny kraj

Permanent Physical Address: Adres stałego zamieszkania

**Permanent City:** Miasto stałego zamieszkania

**Permanent Country:** Kraj stałego zamieszkania

#### Employment

Employment Status: Status zatrudnienia • Employed = Zatrudniony/Zatrudniona • Self Employed = Samozatrudniony/ Samozatrudniona • Unemployed = Bezrobotny/Bezrobotna

**Employer:** Miejsce zatrudnienia

Occupation: Zawód Odpowiedz jak najprościej, np. **"student", "emeryt"** lub podobnie.

Kliknij "Save and continue".

| Contact Information         |  |
|-----------------------------|--|
| Telephone No                |  |
| Telephone No                |  |
| Mobile No * +48             |  |
| Email *                     |  |
| Email                       |  |
| Physical Address            |  |
| Present Physical Address *  |  |
| Present Physical Address    |  |
| Present City *              |  |
| Present City                |  |
| Present Country *           |  |
| - Select Country -          |  |
| Permanet Physical Address * |  |
| Permanet Physical Address   |  |
| Permanet City *             |  |
| Permanet City               |  |
| Permanet Country *          |  |
| - Select Country -          |  |
|                             |  |
| Employment                  |  |
| Employment Status *         |  |
| - Select Status -           |  |
| Employer                    |  |
| Employer                    |  |
| Occupation                  |  |
|                             |  |

# **Step 6. Passport Information**

#### **Passport Information**

Passport Type: Typ paszportu Jeśli posiadasz paszport zwykły, wybierz **"Ordinary"** 

Passport Number: Numer paszportu

**Country of Issue:** Kraj wydania

Place of Issue: Miejsce wydania

**Issuance Date:** Data wydania

**Expiry Date:** Data ważności

#### **Spouse Information**

**Full name:** Pełne imię i nazwisko małżonka/ małżonki

Nationality: Obywatelstwo małżonka/małżonki

Kliknij "Save and continue".

| 14-14-14    | ype ^          |   |      |   |
|-------------|----------------|---|------|---|
| Select      | Pasport type – |   |      |   |
| Passport N  | lumber *       |   |      |   |
| Passport    | Number         |   |      |   |
| Country of  | Issue *        |   |      |   |
| Select      | Country        |   |      |   |
| Place of is | sue *          |   |      |   |
| Place of i  | ssue           |   |      |   |
| ssuance [   | )ate *         |   |      |   |
| Day 🗸       | Month          | ~ | Year | ~ |
| Expiry Dat  | e *            |   |      |   |
| Day 🗸       | Month          | ~ | Year | * |

# **Step 7. Travel Information**

#### Tanzania Embassy

**Country from where you are applying:** Wybierz kraj, z którego składasz wniosek.

#### Nearby embassy to handle you application?

Wybierz odpowiednią ambasadę. Jeśli składasz wniosek z Polski, wybierz "Stockholm, Sweden.

#### Visit Details

#### Type of Visa Requested:

Wybierz typ wizy, o którą się ubiegasz. Zalecamy wybranie **"Ordinary"** = Wiza zwykła.

#### Purpose of your visit:

Wybierz cel podróży. Jeśli wybierasz się na wakacje lub safari, zalecamy wybór **"Tourism".** 

#### Is this your first time to visit Tanzania?

Czy to Twój pierwszy raz w Tanzanii? Yes = Tak, No = Nie

#### Last visit date:

Data ostatniej wizyty (wypełnij tylko, jeśli wcześniej byłeś/-aś w Tanzanii).

#### Visa Number:

Numer wizy z ostatniej wizyty (wypełnij tylko, jeśli wcześniej byłeś/-aś w Tanzanii).

#### **Travel Plans**

#### **Destination:**

Cel podróży. Wybierz miejsce, do którego się udajesz.

Jeśli podróżujesz zarówno do Tanzanii, jak i na Zanzibar, wybierz miejsce, do którego przylatujesz najpierw.

#### **Onward Country:**

Jeśli planujesz dalszą podróż do innego kraju, wpisz jego nazwę tutaj. Jeśli wracasz do Polski, pozostaw to pole puste

#### Port Type:

#### Rodzaj wjazdu

- Airports = Lotnisko
- Roads = Droga lądowa
- Vessel = Statek

|        | and Ernodooj                           |
|--------|----------------------------------------|
| Count  | ry from where you are applying *       |
| Se     | elect Country                          |
| learb  | y embassy to handle your application * |
| Se     | elect embassy                          |
|        |                                        |
| isit [ | Details                                |
| Гуре   | of Visa Requested *                    |
| Se     | elect visa type                        |
|        |                                        |
| Purpo  | se of your visit *                     |
| Se     | elect visit purpose                    |
| s this | s your first time to visit Tanzania? * |
| 0      | Yes                                    |
| 0      | No                                     |
|        |                                        |
| .ast v | isit date                              |
| Day    | 🖌 🖌 Month 🖌 Year 🗸                     |
|        |                                        |
| /isa N | lumber                                 |
| Last   | Visa Number                            |
|        |                                        |
| rave   | l Plans                                |
| Destir | nation *                               |
| Se     | elect destination                      |
|        |                                        |
|        |                                        |
| Dnwa   | rd Country                             |

Select Port Type -

#### Port of entry:

Wybierz lotnisko, na które przylatujesz. Informacje na ten temat znajdują się na bilecie. Zazwyczaj jest to międzynarodowe lotnisko Kilimanjaro w Tanzanii lub międzynarodowe lotnisko Abeid Amani Karume na Zanzibarze.

#### Port of departure:

Wybierz lotnisko, z którego odlatujesz. Informacje na ten temat znajdują się na bilecie. Zazwyczaj jest to międzynarodowe lotnisko Kilimanjaro w Tanzanii lub międzynarodowe lotnisko Abeid Amani Karume na Zanzibarze.

#### Date of arrival:

Data przyjazdu

#### Stay duration (days)

Wprowadź długość pobytu w kraju w dniach.

#### Local Host

Host: Gospodarz Wybierz "Company/Organization"

**Full name:** Wpisz nazwę naszej firmy: *Flamingo Tours ApS* 

#### Mobile No:

Wprowadź nasz numer telefonu komórkowego: +48 732 082 089

#### Email:

Wprowadź nasz adres e-mail: info@flamingotours.pl

**Office/Organization nummer:** Numer biura/organizacji. Pozostaw puste.

**Relationship:** Wybierz Customer

**Physical Address:** Wpisz adres naszej siedziby: Dalgasgade 25, 4. Sal, 7400 Herning, DK

| ort of en           | try                               |   |      |   |  |
|---------------------|-----------------------------------|---|------|---|--|
| Select port         |                                   |   |      |   |  |
| ort of de           | parture                           |   |      |   |  |
| Select              | port                              |   |      |   |  |
|                     | port                              |   |      |   |  |
|                     |                                   |   |      |   |  |
| ate of ar           | rival *                           |   |      |   |  |
| Date of ar          | rival *<br>Month                  | ~ | Year | ~ |  |
| oate of ar<br>Day ✓ | rival *<br>Month                  | ~ | Year | ~ |  |
| Date of ar          | rival *<br>Month                  | ~ | Year |   |  |
| Day V               | rival *<br>Month<br>tion (days) * | * | Year |   |  |

| Host *                          |                    |      |  |
|---------------------------------|--------------------|------|--|
| Company/Organization            |                    |      |  |
|                                 |                    |      |  |
| Full name *                     |                    |      |  |
| Fullname                        |                    |      |  |
| Mobile No *                     |                    |      |  |
| - Mobile No                     |                    |      |  |
| Email *                         |                    |      |  |
| Company name/ Organiz           | ation registratio  | n No |  |
| Company name/ Organiza          | ation registration | No   |  |
| Relationship *                  |                    |      |  |
|                                 |                    |      |  |
| Relationship                    |                    |      |  |
| Relationship Physical Address * |                    |      |  |

#### Accommondation

#### Where are you going to stay? Gdzie będziesz mieszkać?

Jeśli planujesz pobyt w kilku hotelach, wpisz pierwszy hotel.

#### **Physical Address**

Adres hotelu.

Jeśli planujesz pobyt w kilku hotelach, wpisz dane pierwszego hotelu.

Kliknij "Save and continue".

# Accommodation Where are you going to stay? \* - Select accommodation -Physical Address \* Physical Address

## **Step 8. Documents**

#### **Upload Documents**

#### **Applicant Passport Size Photo**

Kliknij przycisk **"Wybierz plik"**. Prześlij aktualne zdjęcie paszportowe. Nie może to być to samo zdjęcie, które znajduje się w paszporcie, a jego maksymalny rozmiar to 300 KB.

#### **Applicant Passport Bio Data Page**

Kliknij przycisk **"Wybierz plik"**. Prześlij zdjęcie strony paszportu z danymi osobowymi.

**UWAGA!** Maksymalny rozmiar pliku to **300 KB.** 

#### **Return Ticket**

Kliknij przycisk **"Wybierz plik"**. Prześlij skan biletu powrotnego.

**UWAGA!** Plik musi być zapisany w formacie PDF i nie może przekraczać **1 MB**.

Kliknij "Save and continue".

| Upload Documents                                                                                                    |
|----------------------------------------------------------------------------------------------------|
| Applicant passport size photo<br>(Supported types are <b>Specing</b> , cite = 200KR max)                              |
| (Supported types are <b>'jpeg/png</b> ', size = 300KB max)                                                            |
| Applicant Passport bio data page<br>(Supported types are 'jpeg/png'. size = 300KB max)                                |
| Supporting Document(s)                                                                                                |
| Return Ticket (Supported type is 'pdf', size = 1MB max)<br>Wybierz plik Nie wybrano pliku                             |
| Covering letter from the host Institution (Supported type is 'pdf', size = 1MB max)<br>Wybierz plik Nie wybrano pliku |

#### FlamingoTours.pl | 732 082 089 | info@flamingotours.pl

# **Step 9. Declaration**

#### Declaration

Możesz teraz przejrzeć swoje dane. Sprawdź, czy są poprawne.

Jeśli musisz zmienić jakąś informację, kliknij zielony przycisk **"Edit"**.

Gdy wszystkie dane są poprawne, przewiń stronę w dół.

|                           |                        |                  | C Edit |
|---------------------------|------------------------|------------------|--------|
| Surname                   |                        | Middle Name      |        |
| Marital Statu             | IS                     |                  |        |
| Country                   | Date and Place of Birt | City             |        |
| Present Nati<br>(Country) | Nationality<br>onality | Residence Status |        |
| Employment                |                        |                  | C Edit |
| Mobile                    | Contact Information    | Email            |        |

Na dole strony kliknij **"Read disclaimer"**. Przeczytaj go, a następnie przewiń stronę dalej w dół.

**Zaznacz pole** "Please indicate that you have read and understood the information provided above" (czyli potwierdzenie, że przeczytałeś(-aś) i zrozumiałeś(-aś) podane powyżej informacje)..

Kliknij "Save and continue".

**Caution:** you need to read the disclaimer to avoid any future misunderstanding.

Modification of Terms and Conditions.

The Immigration Service Department reserves the right to change the terms and conditions without prior notice. The applicant is responsible for regularly reviewing these terms and conditions.

Please indicate that you have read and understood the information provided above.

Save and continue | 📌

read disclaimer